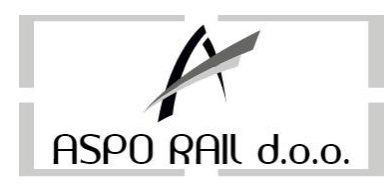

## REKLAMIRANJE FISKALNOG RAČUNA BEZ PODATAKA O KUPCU Koristi se u maloprodaji ili veleprodaji kada nemamo podataka o kupcu

Ukoliko je račun koji reklamiramo pladen virmanski ili ukoliko je račun izdat ranije (kasa je zaključena poslije izdavanja računa koji hodemo reklamirati) potrebno je unijeti novac u kasu

- Unijeti ukupan iznos fiskalnog računa koji se reklamira i pritisnuti tipku K+/K-

- na displayu se pojavi poruka UNOS NOVCA i tada pritisnuti ZBIR

Kasa sada štampa nefiskalni izvještaj o unosu novca u kasu.

Sada trebamo reklamirati račun slijededi ove korake:

- Pritisnuti tipku M/ZBIR 3 puta, na displayu piše REKL PROD (MZBIR-ART)
- pritisnuti tipku ZBIR na displayu piše BR FR: unijeti broj fiskalnog računa koji želimo reklamirati
- pritisnuti tipku M/ZBIR na displayu de se pojaviti POTVRDA?
- ponovo pritisnuti tipku M/ZBIR, na displayu se pojavi RMP 0,00
- SADA SMO U MODU REKLAMNE PRODAJE

- sada je potrebno otkucati račun sa istim redoslijedom stavki kao kad je otkucan onaj koji se reklamira

(Ne treba izabrati mod prodaje sa tasterom M/ZBIR jer ćemo onda izaći iz moda storniranja i ponovo napraviti pravi fiskalni račun)

## REKLAMIRANJE VELEPRODAJNOG RAČUNA / RAČUNA SA PODACIMA O KUPCU

-Ukucati ukupan iznos koji se treba reklamirati i pritisnuti tipku K+/K1 (Na displayu piše unos novca) i zatim ZBIR

-Pritisnuti tipku M/ZBIR 5 puta, na displayu piše REK-VELEP (MZBIR-ART)

-pritisnuti tipku **ZBIR** na displayu piše **Klijent Br: 1** 

-unijeti broj klijenta i pritisnuti **M/ZBIR** 

-na displayu piše BR FR: unijeti broj fiskalnog računa koji želimo reklamirati

-pritisnuti tipku M/ZBIR na displayu de se pojaviti POTVRDA?

-ponovo pritisnemo tipku M/ZBIR, na displayu se pojavi RVP 0,00

## -SADA SMO U MODU REKLAMNE VELEPRODAJE

- sada je potrebno otkucati račun sa istim redoslijedom stavki kao kad je otkucan onaj koji se reklamira

(Ne treba izabrati mod prodaje sa tasterom M/ZBIR jer ćemo onda izaći iz moda storniranja i ponovo napraviti pravi fiskalni račun).